Работа на портале

Портал дистанционного образования

# Sdo.medprofedu.ru

### Шаг 1. Зайдите на сайт кафедры <u>www.funcdiag.ru</u> и, выбрав **ДИСТАНЦИОННОЕ ОБУЧЕНИЕ** перейдите на сайт sdo.medprofedu.ru

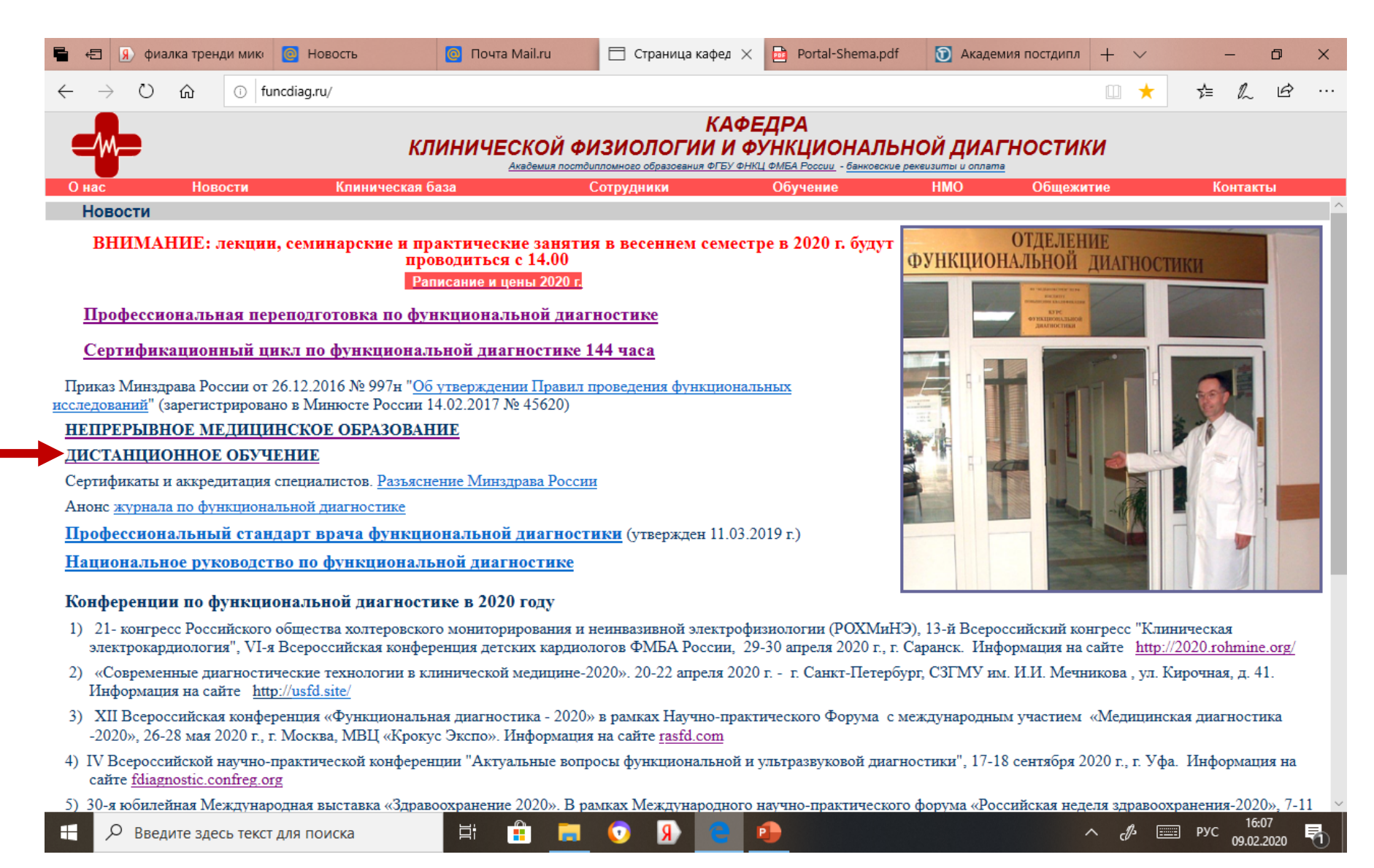

### Шаг 2. Зайдите на страницу кафедры: Кафедра клинической физиологии и функциональной диагностики

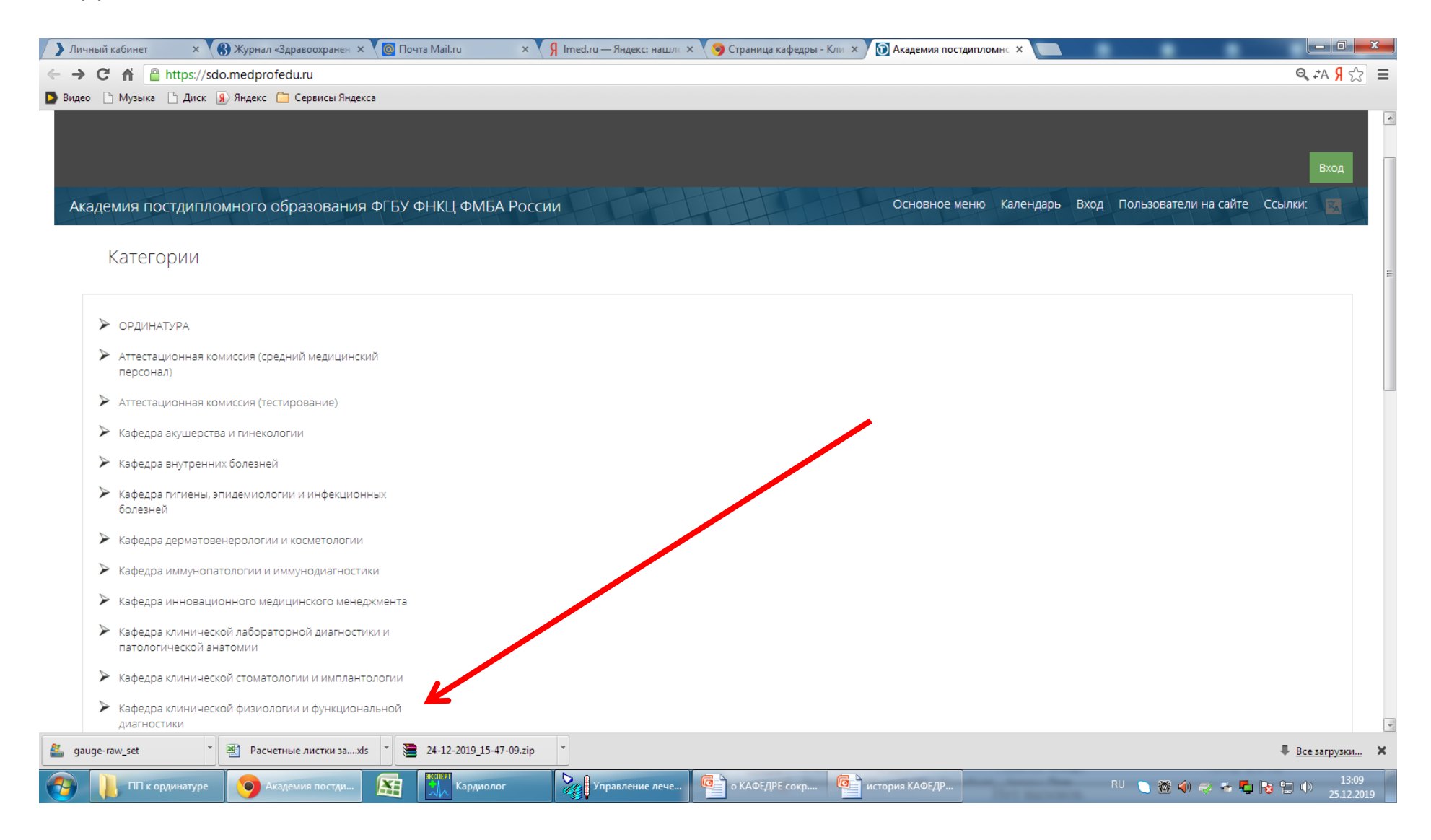

#### Шаг 3. Выберете модуль в соответствии с Вашей заявкой

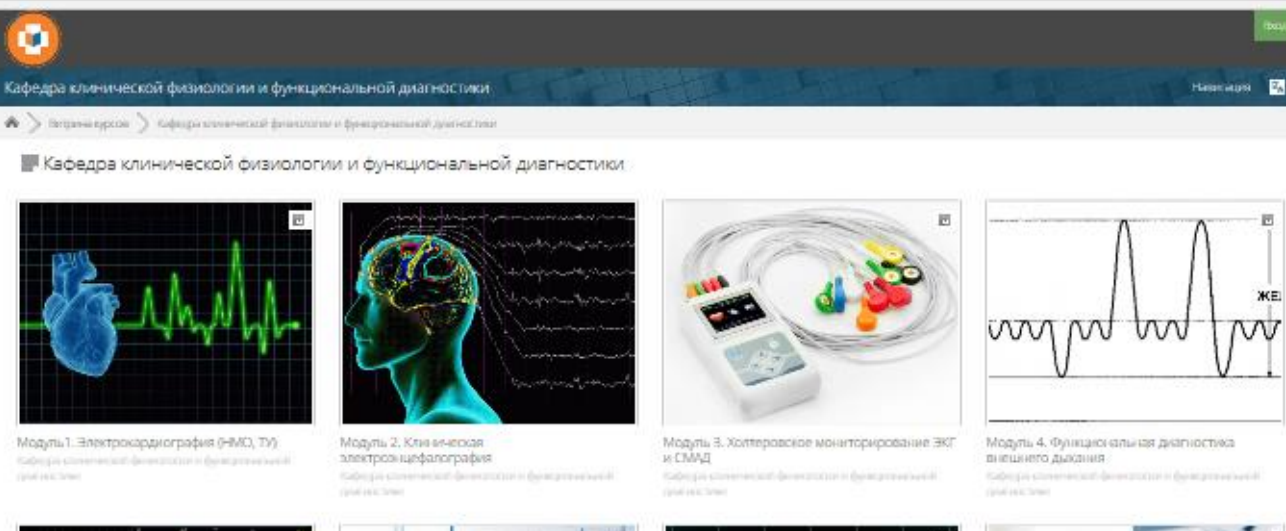

Модуль 5. Эконардиография (тематическое усовершинствование) подер соменения фенерации фенератическое усоверскими

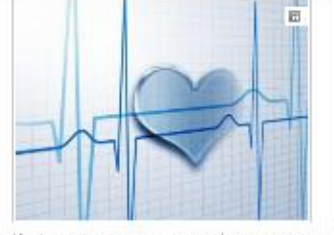

Итоговое тестирование по сертификацион кому циклу для врачей подер сописника фенерации и фенератический при на сима

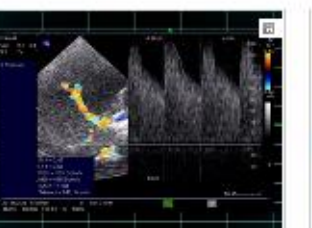

Модуль 6. Ультразвуковое исследование сосудов Собе располност фенерали и фенерали и

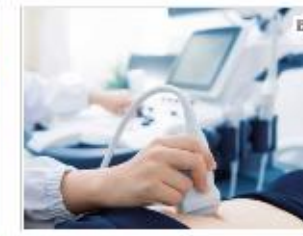

Модуль 7 Ультралеуковая диал юстика Коборо сонимателя белезание белезони при на оче

На циклах НМО используются модули:

- Модуль 1.Электрокадиография
- Модуль З.Холтеровское
   мониторирование
   ЭКГ и СМАД
- Модуль 4. Функциональная диагностика внешнего дыхания

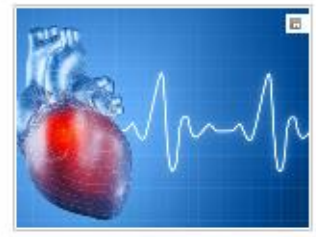

Функциональная диатностика для врачий. Коборо сонимента фенеральное фексаторов на прогисствие

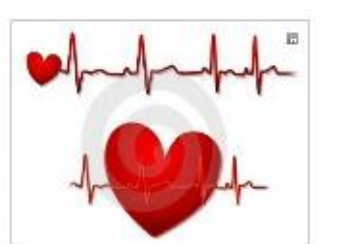

Функциональная диатностика для среднего медиция скога персонала Собща скога персонала

### Шаг 4. Пройдите регистрацию.

| 🖶 🖅 🛞 фиалка тренди мики 🙋 Mail.ru: почта, поиси 🙋 Почта Mail.ru 🗍 Страница                                                                                                    | кафедры 🖻 Portal-Shema.pdf 👩 Академия постд 🗙 🕂 🗸 — 🗇 🗙                                                                                                    |  |  |  |  |  |  |
|----------------------------------------------------------------------------------------------------|----------------------------------------------------------------------------------------------------|--|--|--|--|--|--|
| ← → Ů ⋒ A https://sdo.medprofedu.ru/login/index.php                                                                                                    |                                                                                                    |  |  |  |  |  |  |
| Кадемия постдипломного образования ФГБУ ФНКЦ ФМБА России<br>Вход на сайт                                                                                                    |                                                                                                    |  |  |  |  |  |  |
| Уже были на этом сайте?                                                                                                    | Вы в первый раз на нашем сайте?                                                                                                    |  |  |  |  |  |  |
| Войдите в систему, указав Ваш логин и пароль<br>(В Вашем браузере должен быть разрешен прием cookies) ⑦<br>Время Вашего сеанса истекло. Пожалуйста, войдите в систему еще раз.<br>Логин<br>Пароль Вход<br>Запомнить логин<br>Забыли логин или пароль?<br>Некоторые курсы, возможно, открыты для гостей<br>Зайти гостем | <ul> <li>Для полноценного доступа к курсам на этом сайте Вам потребуется потратить пару минут, чтобы самостоятельно создать учетную запись. Для доступа к некоторым курсам может потребоваться «кодовое слово», но сейчас оно Вам не понадобится.</li> <li>Пошаговая инструкция: <ol> <li>Укажите свои данные в форме «<u>Новая учетная запись</u>».</li> <li>На указанный Вами адрес электронной почты сразу же будет отправлено письмо.</li> <li>Прочитайте это письмо и пройдите по указанной в нем ссылке.</li> <li>Учетная запись будет подтверждена и Вы войдете в систему.</li> <li>Теперь выберите заинтересовавший Вас курс.</li> <li>Силенея записи на курс требуется кодовое слова, воспользуйтесь тем, что получили у учителя.</li> <li>Итак, теперь д Рас появилсе полный доступ к курсу. С этого момента для доступа к курсам, на которые Вы записались поль у идет достаточно ввести логин и пароль (тот, что Вы указали заполняя форму).</li> </ol> </li> </ul> |  |  |  |  |  |  |
| © Институт повышения квалификации, 2013                                                                                                    |                                                                                                    |  |  |  |  |  |  |
| Вы не вошли в систему                                                                                                    |                                                                                                    |  |  |  |  |  |  |
| Вн                                                                                                    | ачало                                                                                                    |  |  |  |  |  |  |

Управление лече...

Регистрация: заполните все поля. Логин – латинскими буквами.

Обратите внимание на требования к написанию пароля.

| 🕯 🔄 😠 фиалка тренди мик                                     | 🧴 👩 Mail.ru: почта, поисі             | 🙋 Почта Mail.ru                                                  | 🗖 Страница кафедры                    | Portal-Shema.pdf                   | 🛐 Академия постд 🗙                 | + ~                |                       | ٥              | × |
|-------------------------------------------------------------|---------------------------------------|------------------------------------------------------------------|---------------------------------------|------------------------------------|------------------------------------|--------------------|-----------------------|----------------|---|
| $\leftrightarrow$ $\rightarrow$ $\circlearrowright$ $\land$ | https://sdo.medprofedu.ru/log         | gin/index.php                                                    |                                       |                                    |                                    | □ ☆                | 1≡ &                  | È              |   |
| Академия постдипломно<br>Академия сайт                      | го образования ФГБУ ФНІ               | КЦ ФМБА России                                                   |                                       |                                    |                                    |                    |                       | ₹ <sub>A</sub> |   |
|                                                             |                                       |                                                                  |                                       |                                    |                                    |                    |                       |                |   |
| Навигация 🗖 🕻                                               | Выберите имя полизователя н           | и пароль                                                         | <u>}</u>                              |                                    |                                    |                    |                       |                |   |
| <u>В начало</u>                                             | Логин*                                |                                                                  | ١                                     | $\mathbf{V}$                       |                                    |                    |                       |                |   |
| 뎍 <u>Новости сайта</u>                                      |                                       | Пароль должен содержать симво.<br>буквами и цифрами - не менее 1 | лов - не менее 8, цифр - не мене      | е 1, строчных букв - не менее 1, і | прописных букв - не менее 1, симво | олов, не являющи»  | коя                   |                |   |
| О дистанционном<br>обучении                                 | Пароль*                               | Показать                                                         |                                       |                                    |                                    |                    |                       |                |   |
| Требование к<br>персональному                               | Заполните информацию о себ            | je                                                               |                                       |                                    |                                    |                    |                       |                |   |
| компьютеру<br>Ниструкция для                                | Адрес электронной почты*              |                                                                  |                                       |                                    |                                    |                    |                       |                |   |
| слушателя                                                   | Адрес электронной почты<br>(еще раз)* |                                                                  |                                       | K                                  | •                                  |                    |                       |                |   |
| (Образцы документов)<br>для регистрации                     | (ощо раз)<br>Имя*                     |                                                                  |                                       |                                    | Заполни                            | ть все             |                       |                |   |
| слушателей)                                                 | Фамилия*                              |                                                                  |                                       |                                    | поля                               |                    |                       |                |   |
| ОМС Учеоныи план<br>Оплата                                  | Город*                                |                                                                  | /                                     |                                    |                                    |                    |                       |                |   |
| Курсы                                                       | Страна*                               | Выберите страну                                                  |                                       |                                    |                                    |                    |                       |                |   |
|                                                             |                                       | Сохраниты Отмена                                                 |                                       |                                    | Обязательные для заполнен          | ия поля в этой фор | оме помечены *.       |                |   |
|                                                             |                                       | 0                                                                | Институт повышения квалификации,      | 2013                               |                                    |                    |                       |                |   |
|                                                             |                                       |                                                                  | Вы не вошли в систему ( <u>Вход</u> ) |                                    |                                    |                    |                       |                |   |
|                                                             | сохран                                | іить                                                             | В начало                              |                                    |                                    |                    |                       |                |   |
| 📀 黂 🧿 Новая уче                                             | етная за 🥱 Skype                      | Управление лече                                                  | osoft Excel 🏾 🂽 Презентация Мі        | ic                                 |                                    | RU ⊾  ■≠ ₩         | 0 16:20<br>17.09.2014 |                |   |

Помощь - Ольга: mittense@mail.ru

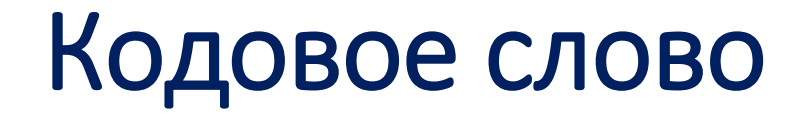

## Сообщается на каждом цикле

Начните обучение:

- Проработайте все материалы,
- Пройдите итоговое тестирование
- При возникновении вопросов по работе на портале обращайтесь к администратору:

Ольга: mittense@mail.ru Телефон кафедры: (910) 465-59-26